# Instalar o pacote de dispositivos no Cisco Unified Communication Manager

### Contents

Introduction Prerequisites Requirements Componentes Utilizados Procedimento de instalação

### Introduction

Este documento descreve como instalar o pacote de dispositivos no Cisco Unified Communication Manager (CUCM) para novos dispositivos.

# Prerequisites

#### Requirements

A Cisco recomenda que você tenha conhecimento do CUCM. O guia de instalação oficial pode ser encontrado <u>aqui</u>.

#### **Componentes Utilizados**

As informações neste documento são baseadas na versão 10.5.2 do CUCM.

The information in this document was created from the devices in a specific lab environment. All of the devices used in this document started with a cleared (default) configuration. If your network is live, make sure that you understand the potential impact of any command.

# Procedimento de instalação

Etapa 1. Baixe o pacote de dispositivos apropriado em Cisco.com. A imagem mostra um exemplo de um pacote de dispositivos baixado para o software CUCM versão 10.5(2.15112). Após o download do arquivo, localize-o no PC, como mostrado na imagem. O CUCM precisa estar acessível neste PC.

Etapa 2. Abra um servidor FTP e conecte-se ao CUCM como mostradono imagem. Neste exemplo, o Core FTP é o software FTP usado, no entanto, softwares semelhantes podem ser usados como Filezilla.

Etapa 3. No servidor FTP, especifique a pasta que contém o software a ser carregado, como mostrado na imagem.

Etapa 4. Inicie o serviço FTP e configure um usuário e uma senha para a conexão, como mostrado na imagem.

| Password:    | *           | Options |
|--------------|-------------|---------|
| Port: 22     |             | About   |
| Root path:   | Shared\CUCM |         |
| Connections: |             |         |
| connections. |             |         |

Etapa 5. Na interface da Web do CUCM, navegue até a página CUCM > OS Administration.

Etapa 6. Selecione Software Upgrades > Upgrade/Install.

Passo 7. Configure os dados apropriados conforme mostrado na imagem. Selecione **Sistema de arquivos remotos** e use o usuário e a senha configurados na Etapa 4.

| -Software Location |                     |  |  |  |
|--------------------|---------------------|--|--|--|
| Source*            | Remote Filesystem V |  |  |  |
| Directory*         | 1                   |  |  |  |
| Server*            |                     |  |  |  |
| User Name*         | admin               |  |  |  |
| User Password*     | ••••                |  |  |  |
| Transfer Protocol* | SFTP v              |  |  |  |
| SMTP Server        |                     |  |  |  |
| Email Destination  |                     |  |  |  |

Etapa 8. Clique em Next.

Etapa 9. Selecione o software a ser instalado.

Etapa 10. Aguarde a conclusão da instalação.

Etapa 11. Execute as mesmas etapas no Publisher e em todos os CUCM que executam serviços TFTP.

**Note**: Para que os novos dispositivos sejam adicionados ao CUCM, você deve reiniciar todos os nós do cluster, caso contrário, você pode ter erros com eles.